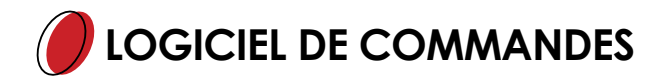

# **TELECHARGEMENT DU LOGICIEL :**

Pour installer notre logiciel de commande, rendez-vous sur le site http://www.artmonium.com/les-verres-art-lens puis cliquez sur le lien correspondant à votre agence

| TÉLÉCHARGEZ NOS LOGICIE | LS DE COMMANDE PAR | RAGENCE       |
|-------------------------|--------------------|---------------|
| Art'Lens                | Runlens            | Essor Abidjan |
| Essor Dakar             |                    |               |

### MENU SAISIE DE COMMANDE

| CommandesARTLens - Sa<br>Fichier Editier Extras Air                                                                      | isie de commande<br>de                                                          |                                                                                                    | - |              | ×   |
|----------------------------------------------------------------------------------------------------|---------------------------------------------------------------------------------|----------------------------------------------------------------------------------------------------|---|--------------|-----|
| Verres                                                                                                    | Forme                                                                           | Points de perçage                                                                                                    |   |              | _   |
| Art <sup>2</sup> (eno)                                                                                                   | <i>Client</i><br>Nom<br>Numéro                                                  | JG Commande en attente                                                                                                    |   | Enregistr    | er  |
| ✓ Standard<br>Télédébordage<br>Montage<br>Lunettes                                                                       | Réfraction           Sphère           D         +1.25           G         +1.00 | Cylindre         Axe         Addition         Prisme         Centrago >>           +1.50         U15         2.00         Prisme 1         Base 1         Prisme 2         Base 2         DP         Hauteur           +0.75         020         2.00         Image: Constraint of the second second sec |   |              |     |
| <ul> <li>Organique</li> <li>Polycarbonate</li> <li>Minéral</li> <li>Unifocaux</li> </ul>                                 | Produits<br>Type de verre<br>Couleur<br>Traitements<br>UV / Clean / Durcl       | Droit >>         Stock         << Gauche         Stock           QUADRAL Short HD+ FF 1.6 TR. XTRActive         Y         QUADRAL Short HD+ FF 1.6 TR. XTRActive         Y           XTRACTIV GRIS         Y         XTRACTIV GRIS         Y           OBSYDE UV         Y         OBSYDE UV         Y           UV         Y Clean         Y Durcl         UV         Y Clean                                                                                                    | ] |              |     |
| <ul> <li>Progressif</li> <li>Individuel</li> <li>Conventionnel</li> <li>Verres de lecture</li> <li>Multiceaux</li> </ul> | <i>Géométrie</i><br>Forme<br>Diamètre                                           | Eliptique Procal     Eliptique Procal     Liste O Réduit 6570     S70     C Liste O Réduit 6570                                                                                                    | ] | Calcul en li | gne |
| multivedUX                                                                                                    |                                                                                 | Ép.min.bord Épsisseur au cent Courb. de base Ép.min.bord Épsisseur au cent Courb. de base                                                                                                    | - | Effacer      |     |
|                                                                                                    | Référence<br>Prisme d'allégement                                                | WALTER Remarque                                                                                                    | ] | Quitter      |     |

## LOGICIEL DE COMMANDES : MISES A JOURS ET INFORMATIONS

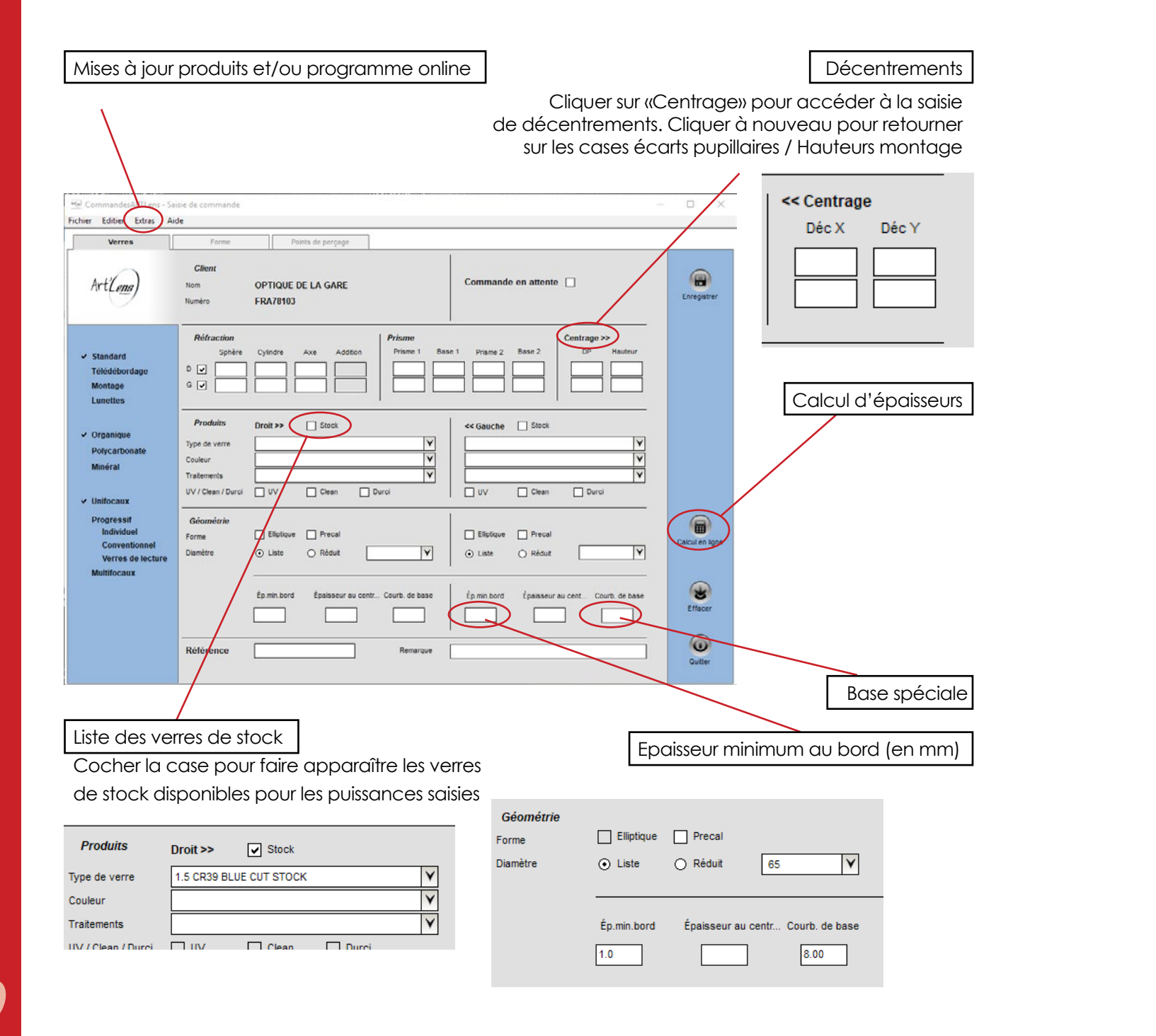

#### Commande en détourage

Attention, case précal cochée par défaut après intégration de la forme (à décocher si précal non souhaité) Faire un clic droit avec la souris pour que progressif et unifocaux soient cochés tous les deux, puis saisir les puissances et sélectionner dans la liste des verres disponibles pour chaque oeil

✓ Standard

Télédébor Montage Lunettes

· Organique

Polycarbo

Minéral

Convention Verres de

Multifocaux

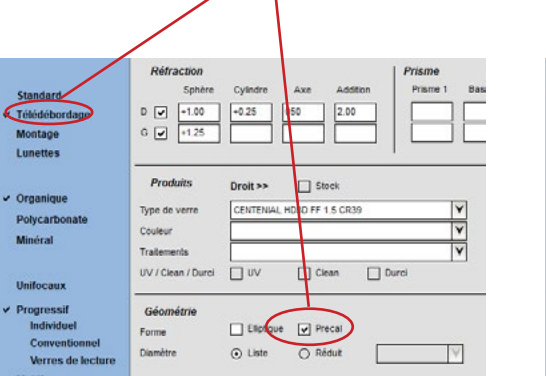

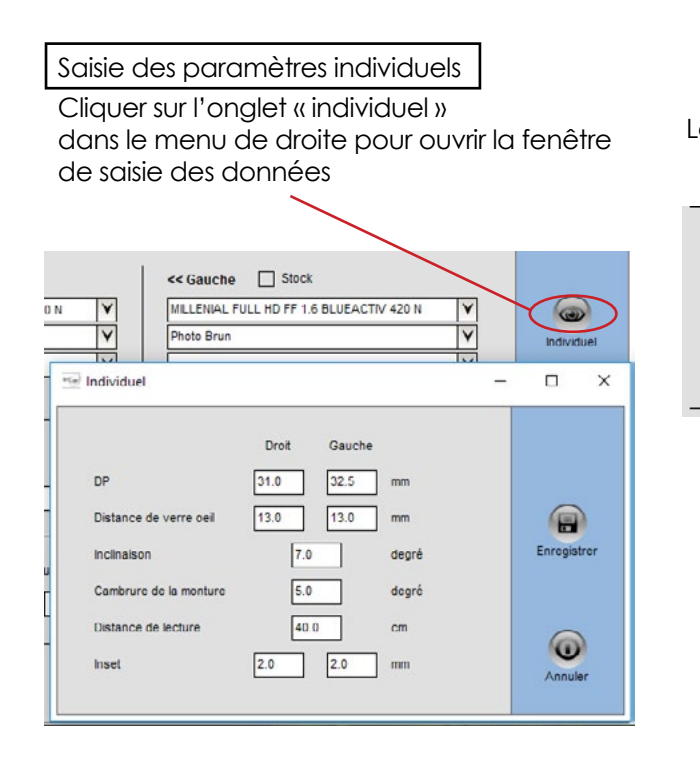

Commande mixtes (ex : progressif, unifocal)

| Droit >>                  |                                                       |                                                                         |                                                                           |                                                                                                    |                                                                                                    |                                                                                                    | _                                                                                                    |
|---------------------------|-------------------------------------------------------|-------------------------------------------------------------------------|---------------------------------------------------------------------------|----------------------------------------------------------------------------------------------------|----------------------------------------------------------------------------------------------------|----------------------------------------------------------------------------------------------------|----------------------------------------------------------------------------------------------------|
| Droit >>                  |                                                       |                                                                         |                                                                           |                                                                                                    |                                                                                                    |                                                                                                    |                                                                                                    |
| Concerne - P              | Stock                                                 |                                                                         | 1                                                                         | << Gauche                                                                                                    | Stock                                                                                                    |                                                                                                    |                                                                                                    |
| NITIAL HD FF              | 1.5 CR39                                              |                                                                         | ¥                                                                         | LUMERA FF 1                                                                                                    | .5 CR39                                                                                                    |                                                                                                    | 1                                                                                                    |
|                           |                                                       |                                                                         | V                                                                         |                                                                                                    |                                                                                                    |                                                                                                    | 1                                                                                                    |
| KARBON                    |                                                       |                                                                         | ¥                                                                         | KARBON                                                                                                    |                                                                                                    |                                                                                                    | 1                                                                                                    |
| _ vv                      | Clean                                                 | 🕑 Durci                                                                 |                                                                           | UV D                                                                                                    | Clean                                                                                                    | 👽 Durci                                                                                                    |                                                                                                    |
|                           | -                                                     |                                                                         | 1                                                                         | -                                                                                                    | -                                                                                                    |                                                                                                    |                                                                                                    |
| repoque                   | - Precai                                              |                                                                         |                                                                           |                                                                                                    | Precai                                                                                                    |                                                                                                    |                                                                                                    |
| <ul> <li>Liste</li> </ul> | O Réduit                                              |                                                                         | M                                                                         | <ul> <li>Liste</li> </ul>                                                                                                    | O Réduit                                                                                                    |                                                                                                    | 1                                                                                                    |
|                           | NITIAL HD FF<br>KARBON<br>UV<br>Elliptique<br>S Liste | NITIAL HD FF 1 S CR39 KARBON VV Clean Elliptoue Precal Elliptoue Réduit | NITAL HD FF 1 5 CR38 KARBON UV Clean D Durci Elletoue Precal ULate Réduit | xnthu, Ho FF 15 CR39         Y           VV         Clean         Y           UV         Clean         Y           Elliptove         Precall            O Late         Rebut         Y | IntlaL HD FF 15 CR39         Y           V         Y           KARBON         Y           VV         Clean           Duroi         UV           Eliptque         Precai           S Liste         Réduit | NITAL HO FF 15 CR38         Y           VTV         Class           VV         Clean           UV         Clean           Elliptique         Precal           © Late         Réduit | xx82x0x         Y           VV         Clean           VV         Clean           UV         Clean           Elliptque         Precal           © Late         Rédut |

Commande en Primavera Office FF Dans le menu « Verres de lecture » Saisir les puissance sous forme VP + dégression La case « Addition » se transforme en « Dégression » si la valeur de dégression entrée est disponible

|      |        |               |          |                | 1          |              |
|------|--------|---------------|----------|----------------|------------|--------------|
| Réfr | action |               |          |                |            |              |
|      | Sphère | Cylindre      | Axe      | Addition       |            |              |
|      | +2.50  | +0.25         | 050      | 1.75           |            |              |
| G 🔽  | +2.75  |               |          | 1.75           |            |              |
| _    |        |               |          |                |            |              |
|      |        |               |          |                | —/         |              |
|      |        | Réfraction    |          |                |            | Prisme       |
|      |        | Sphèr         | e Cylind | re Axe         | Dégression | Prisme 1 Bas |
|      |        | D 🗸 +2.50     | +0.25    | 050            | 1.75       |              |
|      |        | G 🔽 +2.75     |          |                | 1.75       |              |
|      |        |               |          |                |            |              |
|      |        | Produits      | Droit >  | >              | <b>:</b> k |              |
|      |        | Type de verre | PRIMA    | VERA OFFICE FF | 1.6 MR8    | ¥            |
|      |        | Coulcur       |          |                |            | ¥            |
|      |        | Traitements   | KARB     | ON             |            | ¥            |

# FONCTION CALCUL D'ÉPAISSEUR

## FORMES TYPES ART'LENS

# RÉSULTAT GÉNÉRAL CALCUL D'ÉPAISSEUR

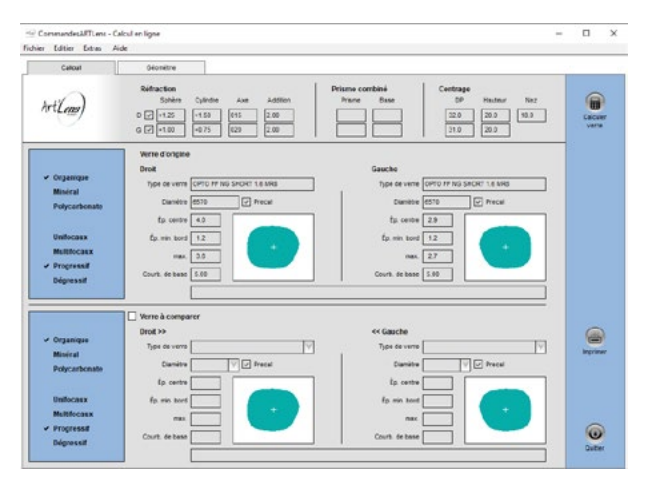

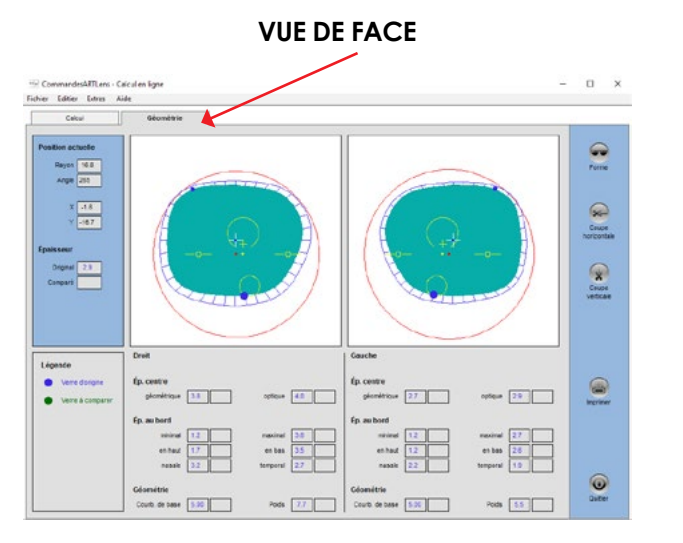

### COUPE HORIZONTALE

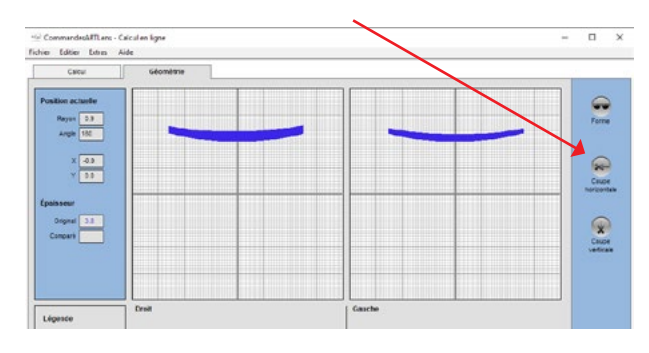

### COUPE VERTICALE

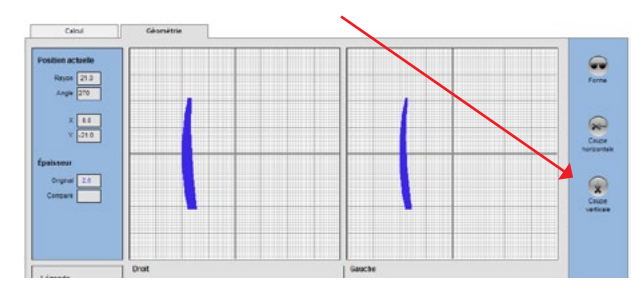

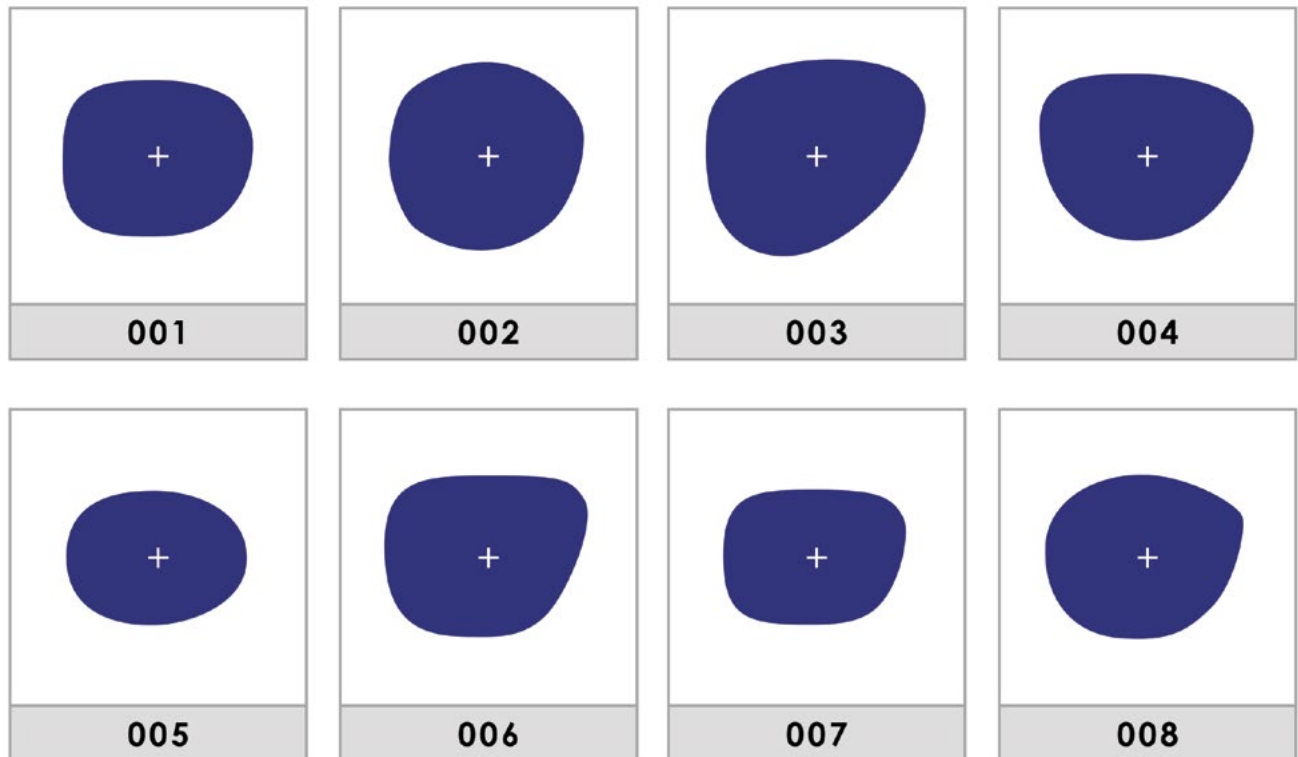

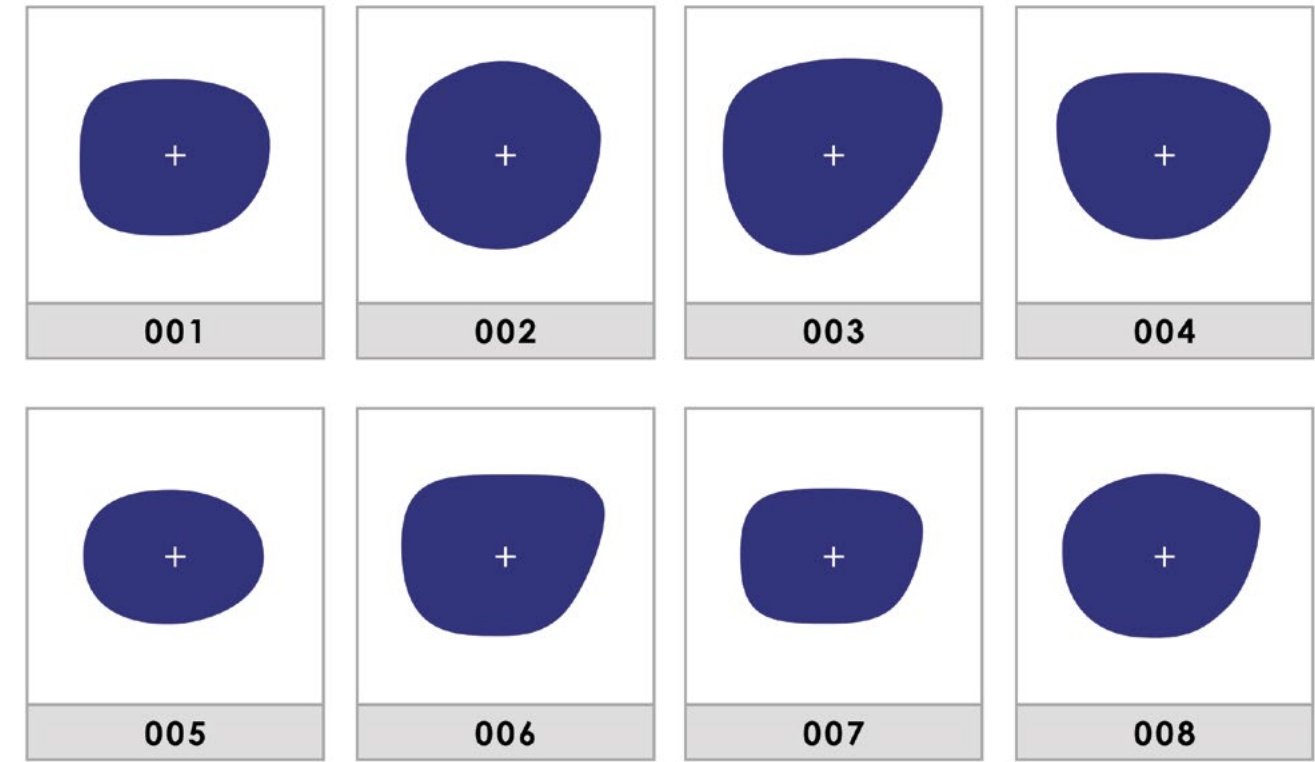